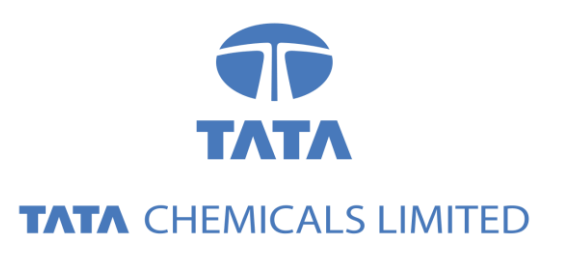

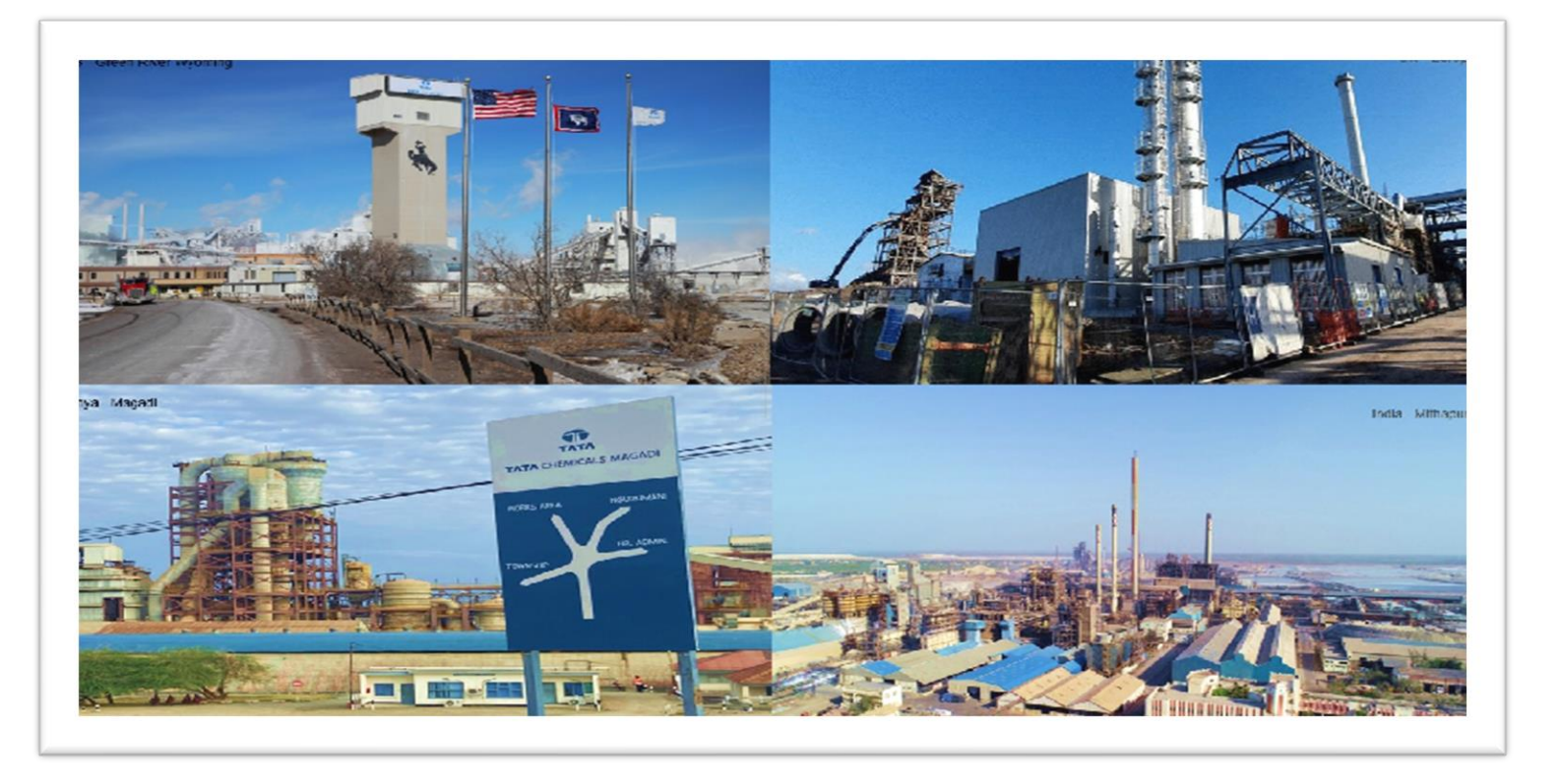

# Tata Chemicals Supply Chain Collaboration

### Order Collaboration

Supplier Training Guide

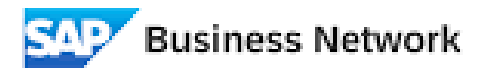

(Formerly as, Ariba Network)

## Agenda

#### Order Collaboration

- Introduction
- Order Collaboration Documents
- Order Collaboration Workflow Diagram
- Different Modes of Integration/ Automation

Order Collaboration Portal User Interaction

• Purchase Order

## PO Collaboration Documents

| Document                                | Description                                                                                                    |
|-----------------------------------------|----------------------------------------------------------------------------------------------------|
| Purchase Order (PO)                     | Header Item and Delivery dates.<br>A purchase order is a formal request or instruction from a Buyer to a Supplier to supply or<br>provide a certain quantity of goods or services at or by a certain point in time, at a certain<br>location for a certain price.<br>Structure<br>A purchase order (PO) consists of a document header and a number of items.<br>The information shown in the header relates to the entire PO. For example, the terms of<br>payment and the delivery terms are defined in the header. |
| Order Confirmation (OC)                 | Item level confirmation.<br>A Purchase Order confirmation is a formal acknowledgement of receipt of a Purchase Order<br>by the Buyer. It also serves to confirm or reject the (lines of the) purchase order.                                                                                                    |
| Advanced Shipping<br>Notification (ASN) | Header Item and packaging details.<br>An Advanced Shipping Notification is a document from a Supplier to a Buyer that provides<br>details of an imminent shipment.<br>Structure<br>An Advanced Shipping Notification consists of a document header and number of items.<br>A soft copy of Supplier Invoice must be added in ASN [Advance Shipping Notification].                                                                                                    |
| Goods Receipt (GR)                      | Header and Item.<br>A Goods Receipt is a posting in the Buyer System of a physical inward movement of goods<br>from a Supplier. It marks the completion of the transfer of goods, which leads to an increase<br>in the warehouse stock.                                                                                                    |
| Invoice Receipt (IR)                    | Invoice document is a posting in Buyer system for the goods which were accepted by customer. It marks completion of Invoicing process, which further leads to payment clearing stage.<br>Payment advice is a posting in Buyer system for the invoices pending for payment. It marks an intimation that customer has paid an invoice.                                                                                                    |
|                                         |                                                                                                    |

## **PO Collaboration Workflow Diagram**

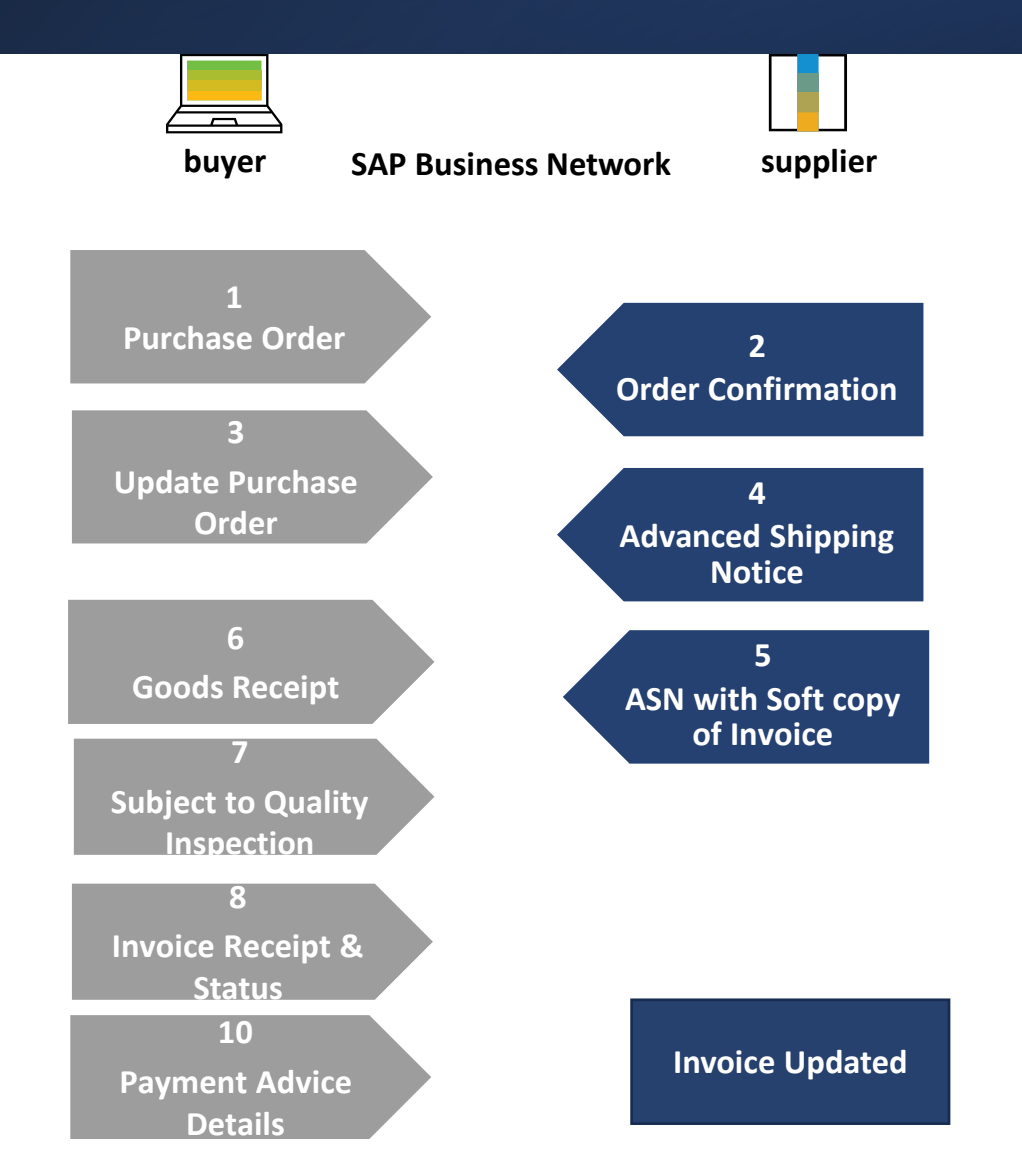

Purchase Order In this **Chapter You** Will Learn About ...

### ... how to search for purchase orders

... how to view purchase order details

... purchase order content and fields description

Search and Identify the PO

#### From the Workbench

OR

From Orders>Orders and Releases:

- 1. Select any of the **Orders** tile.
- 2. Use **filters** to identify the right document.
- **3**. Search results will appear. Click the **settings** icon to customize the view.
- 4. Click **export** button to download data in Excel.
- 5. Open PO by clicking its **number**.

#### Note :

- If the order can not be found in search, please check PO instructions or contact [Customer].
- For more info on how to manage your workbench and create specific tiles please refer to the next slide.

| Home Enablement           | Workbench                         | ig V Orders    | ×                   | _            |              |                |
|---------------------------|-----------------------------------|----------------|---------------------|--------------|--------------|----------------|
|                           |                                   |                | Orders and Releases |              |              |                |
| 99                        | 22                                | 19             | 2                   | 271          |              |                |
| New orders                | Changed orders                    | Orders to i    | nvoice              | Orders       |              |                |
| Last 90 days              | Last 90 days                      | Last 90 d      | lays                | Last 90 days |              |                |
| Edit filter               |                                   |                |                     |              |              |                |
| Customers                 | Order numbers                     |                | Creation date       |              | Order status |                |
| Select or type selections | Type selection                    |                | Last 90 days        | ~            | Include 🗸    | Select or type |
|                           | <ul> <li>Partial match</li> </ul> | O Exact match  |                     |              |              |                |
| Company codes             | Purchasing organization           | ns             | Customer locations  |              | Order type   |                |
| Select or type selections | Select or type selection          | ons 🗗          | Type selection      |              | All          |                |
| Routing status            | Min amount Max an                 | nount Currency |                     |              | Show hidden  | orders only    |
| All                       | ~                                 | EUR 🗸          |                     |              |              |                |
|                           |                                   |                |                     | 4            | 3<br>        |                |
|                           |                                   |                |                     |              |              |                |

# Customize Tiles on Dashboard

Customize Tiles

- The customize icon on the workbench will bring up the edit workbench page. On this page, you can add, remove and reorder your tiles.
- To add a tile, click on the "+" icon. This will bring up a list of available tiles. Click on the "+" sign again to add the tile. The workbench can support a maximum of 25 tiles.
- To remove a tile, click on the "x" icon on the top right of the tile.
- To reorder your tiles, drag on the two horizontal lines on the top of each tile and drop to the desired position. The ordering of your tiles is how it will appear on your homepage.

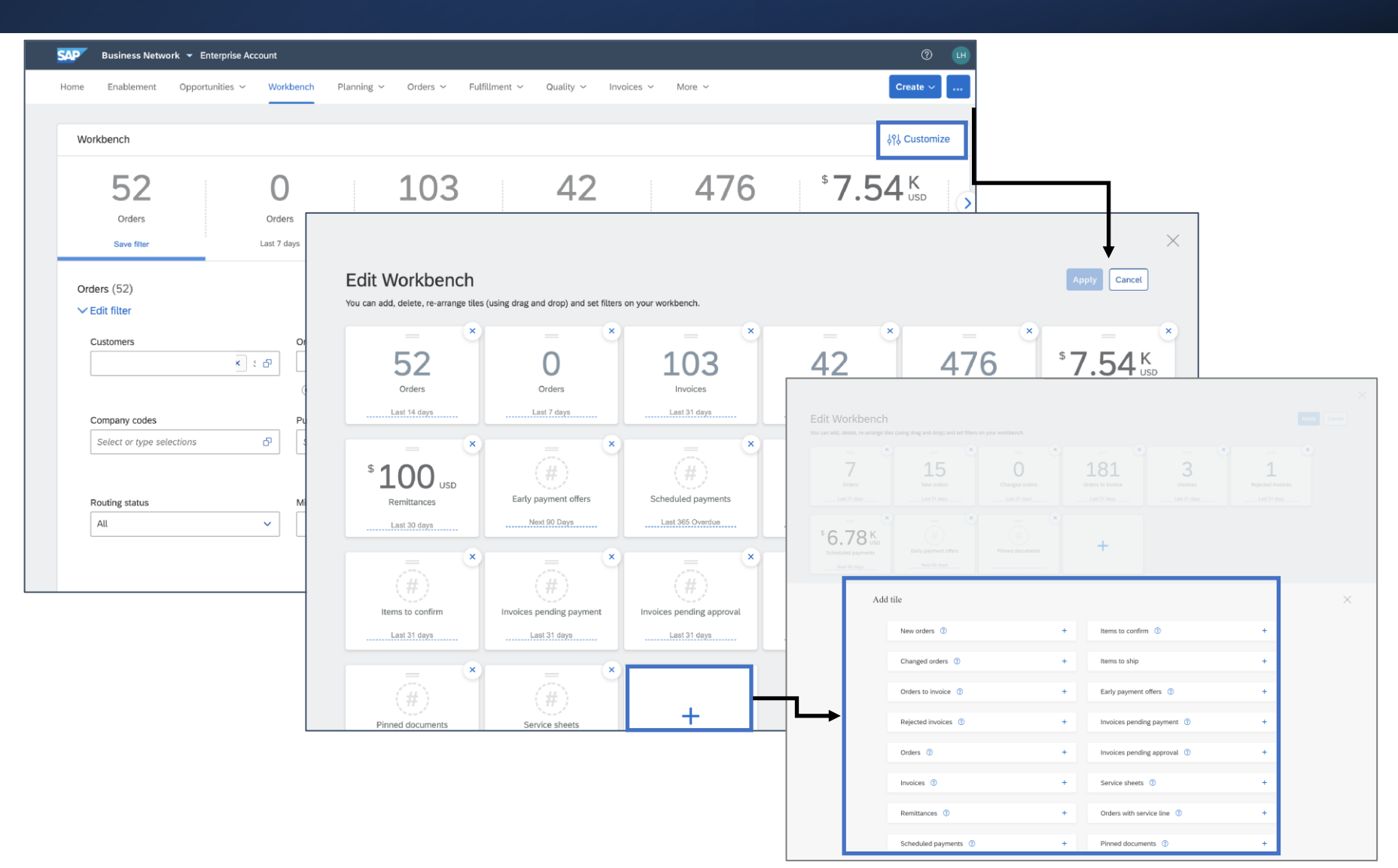

Search and Identify the PO (From the Home page)

You can search for PO as well from the Portal Home page by using either Customer name or order number.

#### Note :

 If the order can not be found in search, please check PO instructions or contact [Customer].

|   | - Louis de la company | 4 | 18            |   |             |   |              |   |
|---|-----------------------|---|---------------|---|-------------|---|--------------|---|
|   | Orders and Releases   | ~ | All customers | ~ | Exact match | ~ | Order number | Q |
| h | 171                   | 1 | V Thinks      |   |             |   |              |   |

View PO Details 1

- 1. View the details of your order and allowed actions.
- 2. Access order tracking from the purchase order header to find information about a purchase order's status, history and execution.
- Line Items section describes the ordered items.
- 4. Click **Details** or **Show Item Details** to review more information about the order such as control keys, schedule lines and others.
- 5. You can configure your view by clicking configure icon.

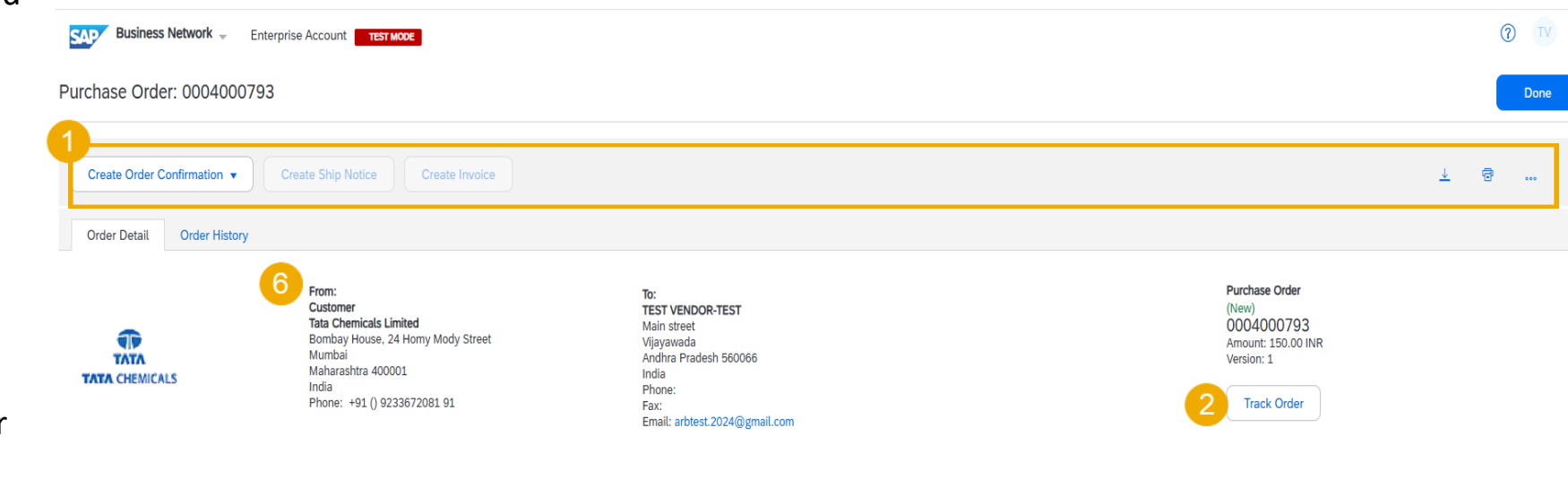

Other Information

| 3 | conf<br>Line Iter | igure icon.<br>ns          |                            |          |        |             |             |            |            | 4 Show Item Details | 5                                                                    |
|---|-------------------|----------------------------|----------------------------|----------|--------|-------------|-------------|------------|------------|---------------------|----------------------------------------------------------------------|
|   | Line #            | No. Schedule Lines         | Material code/Service code | Туре     | Return | Qty (Unit)  | Need By     | Unit Price | Subtotal   | Tax                 | ✓ Status<br>✓ Control Keys                                           |
|   | 10                | 1<br>Description: COAL MAT | 00000009010100519          | Material | :      | 2.000 (t) i | 12 Dec 2025 | 75.00 INR  | 150.00 INR | 7.50 INR            | ✓INTERNALAW_CommentsList<br>✓ Attachment<br>✓ Accounting             |
|   |                   |                            |                            |          |        |             |             |            |            |                     | <ul> <li>✓ Quality Certificates</li> <li>✓ Schedule Lines</li> </ul> |

### Purchase Order View PO Details 2

7. A copy of the PO is provided here as an attachment, along with any additional attachment submitted by buyer in PO.

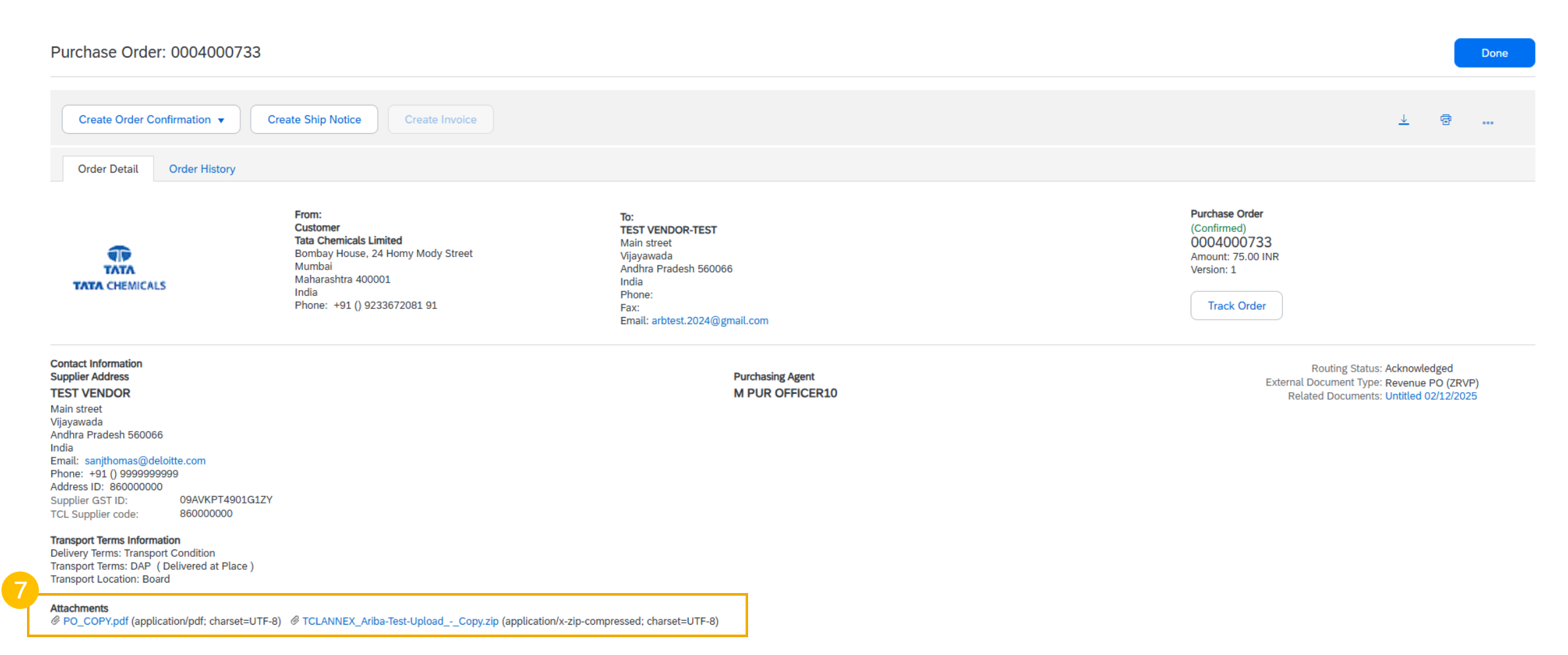

### Purchase Order View PO Details 3

8. The comments provided by the buyer at the header level in the PO will be displayed here.

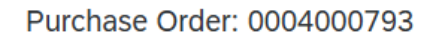

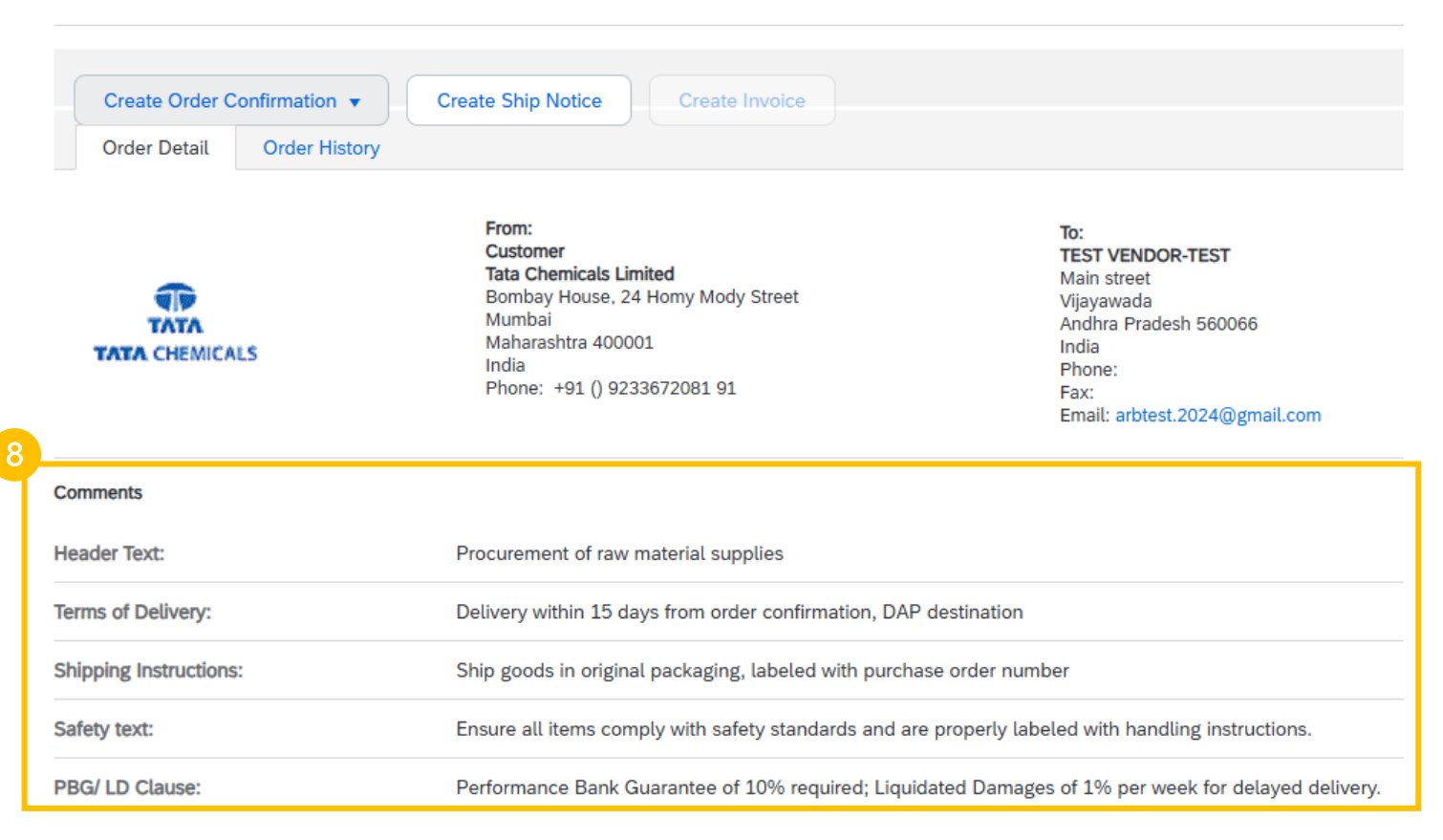

### View PO Details 4

9.

|     |                                                                      | Line Iter | ns                                                                                                    |                                                                                        |                                |                     |                                         |             |            |            | Show Item Detai | ls 📰    |
|-----|----------------------------------------------------------------------|-----------|----------------------------------------------------------------------------------------------------|----------------------------------------------------------------------------------------|--------------------------------|---------------------|-----------------------------------------|-------------|------------|------------|-----------------|---------|
|     |                                                                      | Line #    | No. Schedule Lines                                                                                                    | Material code/Service code                                                             | Туре                           | Return              | Qty (Unit)                              | Need By     | Unit Price | Subtotal   | Tax 9           |         |
| 9.  | Click on the<br>detail's icon .                                      | 10        | 1<br>Description: COAL MAT                                                                                                    | 00000009010100519                                                                      | Material                       |                     | 2.000 (t) (i)                           | 12 Dec 2025 | 75.00 INR  | 150.00 INR | 7.50 INR Detail | S       |
| 10. | The comments                                                         | Line Ite  | ms                                                                                                    |                                                                                        |                                |                     |                                         |             |            |            | Hide Item Deta  | ils 🎟   |
|     | given by the                                                         | Line #    | No. Schedule Lines                                                                                                    | Material code/Service code                                                             | Туре                           | Return              | Qty (Unit)                              | Need By     | Unit Price | Subtotal   | Тах             |         |
|     | buyer in the PO<br>at the item - level<br>will be displayed<br>here. | 10        | Description: COAL MAT  Status 2 Confirmed With New Date (Scher Buyer confirmation approval status   Control Keys Order Confirmation: allowed Ship Notice: allowed Invoice Verification Type: goods received | 00000009010100519<br>dule line number: 1; Comments: Order confirmation sub<br>Approved | Material                       | e; Estimated Delive | 2.000 (t) (i)<br>ery Date: 10 Dec 2025) | 12 Dec 2025 | 75.00 INR  | 150.00 INR | 7.50 INR        | Summary |
|     |                                                                      |           | Comments                                                                                                    | Supply of high-g                                                                       | rade coal, grade A, free from  | impurities for ind  | lustrial use                            |             |            |            |                 |         |
|     |                                                                      |           | Material PO Text:                                                                                                    | Coal must meet                                                                         | industry standards for heating | g value and low s   | ulfur content                           |             |            |            |                 |         |
|     |                                                                      |           | Delivery Text:                                                                                                    | Deliver coal in b                                                                      | ulk, ensuring proper moisture  | content and com     | pliance with quality standa             | ards        |            |            |                 |         |

View PO Details – Edited PO

- If buyer edited a PO, PO status will appear as **Changed**.
- You will still be able to see previous versions of the document.
- The changes will be displayed in the Line items section:
  - In case buyer updated the PO, line item will be marked as Edited.
  - In case buyer deleted the line item as **Deleted**

| From:<br>Customer<br>Tata Chemicals Limited<br>Bombay House, 24 Homy Mody Street<br>Mumbai<br>Maharashtra 400001<br>India<br>Phone: | To:<br>CDD. IncTEST<br>Halloween Street<br>Pune<br>Maharashtra 111045<br>India<br>Phone:<br>Fax:<br>Fax: | Purchase Order<br>( -* Changed)<br>4200001898<br>Amount: 630.00 INR<br>Amount: 645.00 INR<br>Version: 2 (Previous Version) |
|----------------------------------------------------------------------------------------------------|----------------------------------------------------------------------------------------------------|----------------------------------------------------------------------------------------------------|
|                                                                                                    | Email: arbtest.2024@gmail.com                                                                            | Track Order                                                                                                    |

#### Line Items

|   | Line #   | No. Schedule Lines | Change   | Material code/Service code | Туре     | Return | Qty (Unit)                      | Need By     | Unit Price | Subtotal   |
|---|----------|--------------------|----------|----------------------------|----------|--------|---------------------------------|-------------|------------|------------|
|   | 20       | 1                  | → Edited | 00000009020060324          | Material |        | 4.000<br><del>3.000</del> (t) ⓐ | 12 Dec 2025 | 100.00 INR | 400.00 INR |
|   |          |                    |          |                            |          |        |                                 |             |            | 300.00 INR |
|   |          |                    |          |                            |          |        |                                 |             |            |            |
| 2 | Line Ite | ems                |          |                            |          |        |                                 |             |            |            |
| 2 | Line Ite | No. Schedule Lines | Change   | Material code/Service code | Туре     | Return | Qty (Unit)                      | Need By     | Unit Price | Subtotal   |

T

ΤΛΤΛ

TATA CHEMICALS

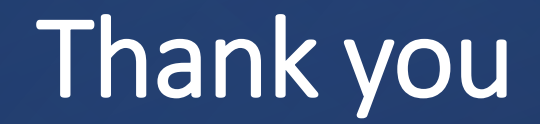

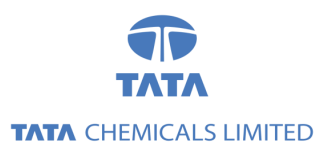

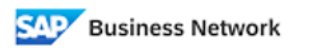

(Formerly as, Ariba Network)